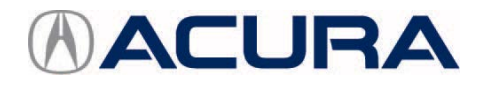

Service Bulletin

September 30, 2017

07214 Version 1

# Audio Unit May Display "USB Not Responding."

## **AFFECTED VEHICLES**

| Year | Model | Trim | VIN range                          |
|------|-------|------|------------------------------------|
| 2017 | NSX   | ALL  | 19UNC1HY000000 thru 19UNC1HY000722 |

### SYMPTOM

The audio display unit may display the message "USB Not Responding." with or without a USB device plugged into the USB port on the vehicle. If you do an DTC check with an i-HDS, DTC B1404 (Telematics-ECU Telephone Module Error) will be saved.

## **POSSIBLE CAUSES**

There is an internal problem with the Telematics Control Unit (TCU) that prevents the USB driver and TCU from communicating properly.

## **CORRECTIVE ACTION**

Update the telematics control unit software.

### TOOL INFORMATION

| Part Name                                         | Part Number   | Quantity |
|---------------------------------------------------|---------------|----------|
| Telematics Control Unit (TCU) Software Update USB | 07AAU-T6NA1T0 | 1        |

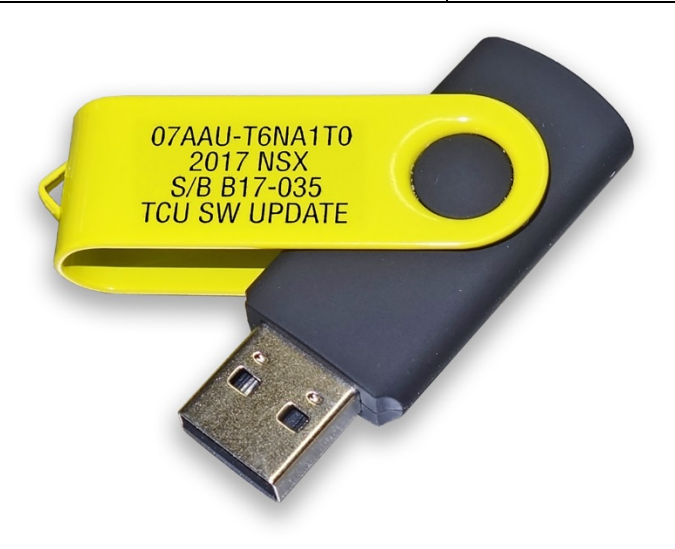

**CLIENT INFORMATION:** The information in this bulletin is intended for use only by skilled technicians who have the proper tools, equipment, and training to correctly and safely maintain your vehicle. These procedures should not be attempted by "do-it-yourselfers," and you should not assume this bulletin applies to your vehicle, or that your vehicle has the condition described. To determine whether this information applies, contact an authorized Acura automobile dealer.

## WARRANTY CLAIM INFORMATION

The normal warranty applies.

| Operation<br>Number | Description          | Flat Rate<br>Time | Defect<br>Code | Symptom<br>Code | Template<br>ID | Failed Part Number |
|---------------------|----------------------|-------------------|----------------|-----------------|----------------|--------------------|
| 0535A2              | Update the TCU unit. | 0.3 hr            | 03214          | 03217           | B17035A        | 39770-T6N-A03      |

Skill Level: Repair Technician

## **REPAIR PROCEDURE**

- 1. Connect a GR8 battery charger and set the battery type to AGM, or connect a fully charged jumper battery to the vehicle and leave it connected during the entire update procedure to maintain a steady voltage.
- 2. Connect the USB update device into the USB port located in the center console.

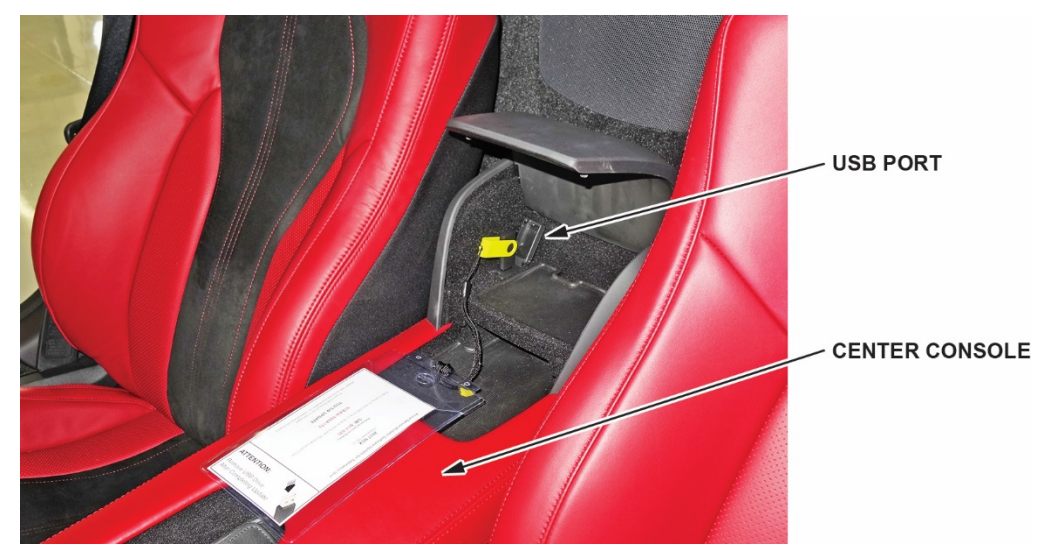

- 3. Turn the ignition to ON.
- 4. Press and hold the **AUDIO power** button, **MENU** icon, and the **Brightness** icon at the same time for 3 seconds to enter the diagnosis menu.

NOTE: Make sure to press and hold all 3 at the same time to enter the diagnosis menu.

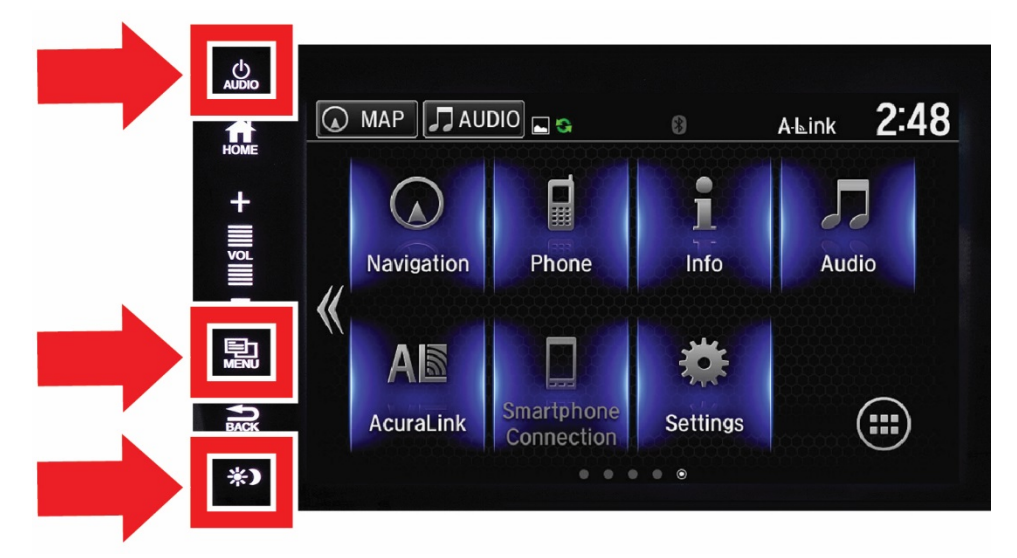

## 5. Select Self-Diagnosis Mode.

| Diagnosis Menu                                                                                                    |   |
|----------------------------------------------------------------------------------------------------|---|
| Self-Diagnosis Mode<br>(Display audio will check internal function, connections,<br>etc.<br>Perform this test with stopped and engine running) | - |
| Detail Information & Setting<br>(Individual diagnostic screens to confirm a specific diagnostic<br>screen.)                                    |   |

6. Select TCU.

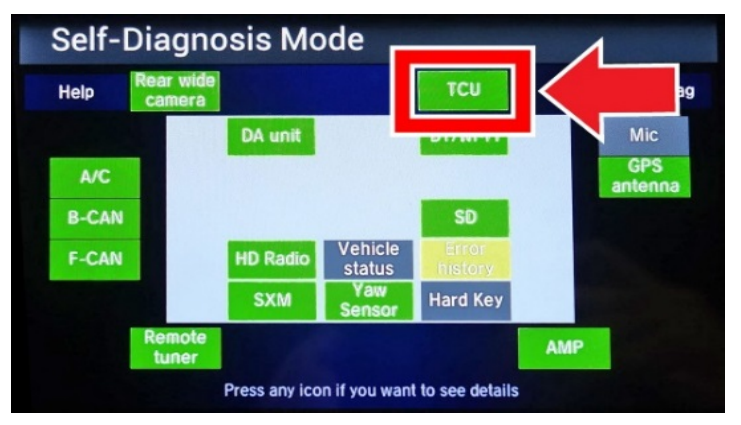

7. Make sure SW Version is 01.11.000.

NOTE: Only update vehicles within the affected VIN range. Vehicles outside of the VIN range will have a different SW Version.

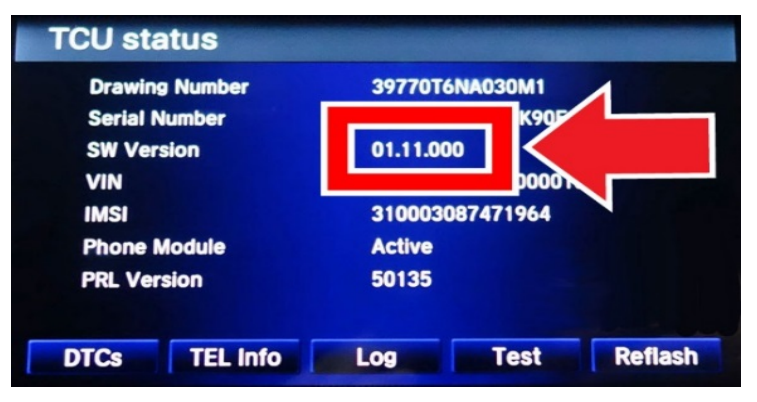

8. Select Reflash.

| Drawing Number | 39770T6NA030M1    |  |  |
|----------------|-------------------|--|--|
| Serial Number  | TAXR00000000K90F  |  |  |
| SW Version     | 01.11.000         |  |  |
| VIN            | 19UNC1B03HY000010 |  |  |
| IMSI           | 310003087471964   |  |  |
| Phone Module   | Active            |  |  |
| PRL Version    | 50135             |  |  |

9. Select **#1 01.12.000**, then select **Start Reflash**.

| TCU reflash<br>Available updates |               |
|----------------------------------|---------------|
| #1 01.12.000                     |               |
|                                  |               |
|                                  |               |
|                                  | Start Reflash |

10. Select **Yes** to start the update.

| TCU reflash             |                 |
|-------------------------|-----------------|
| TCU Software Version: ( | 01.11.000       |
| Software Version update |                 |
| Yes                     | No              |
|                         | Software Update |

11. The software update will begin.

NOTE: The software update will take approximately 10 minutes, you do not need to stay with the vehicle.

| TCU reflash                                                 |
|-------------------------------------------------------------|
| TCU Software Version: 01.11.000                             |
| Updating. Please do not turn off engine.<br>Update Progress |
| Software Update                                             |

12. Select **OK** when the update is complete.

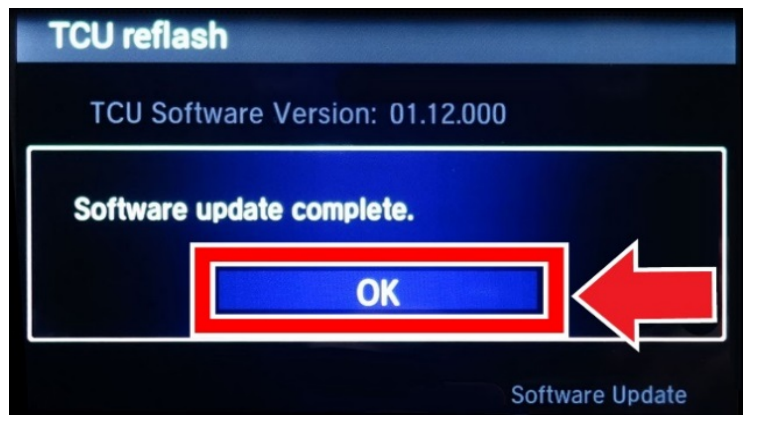

- 13. Remove the USB update device from the USB port.
- 14. Repeat steps 3 thru 5 to confirm the SW Version is 01.12.000.

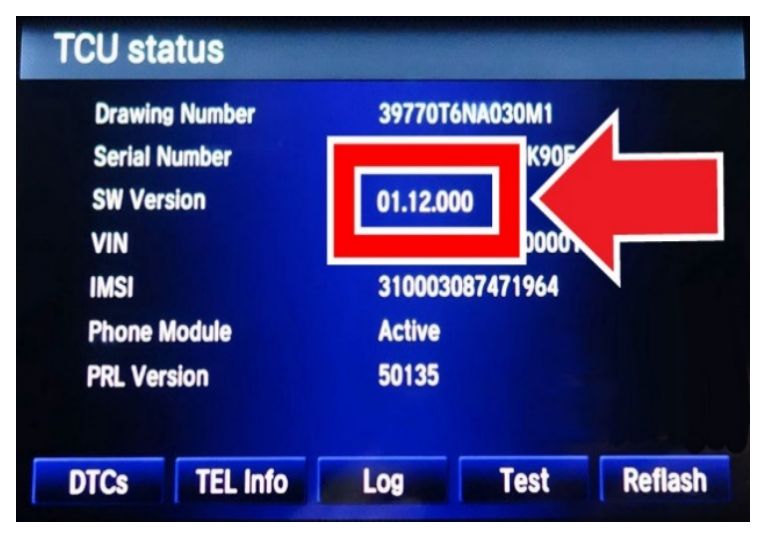

END